**LUMANTEK**<sup>®</sup>

**User Manual** 

# ez-Caster EN8 8CH HD Video over IP Encoder

H.264 HD Encoder

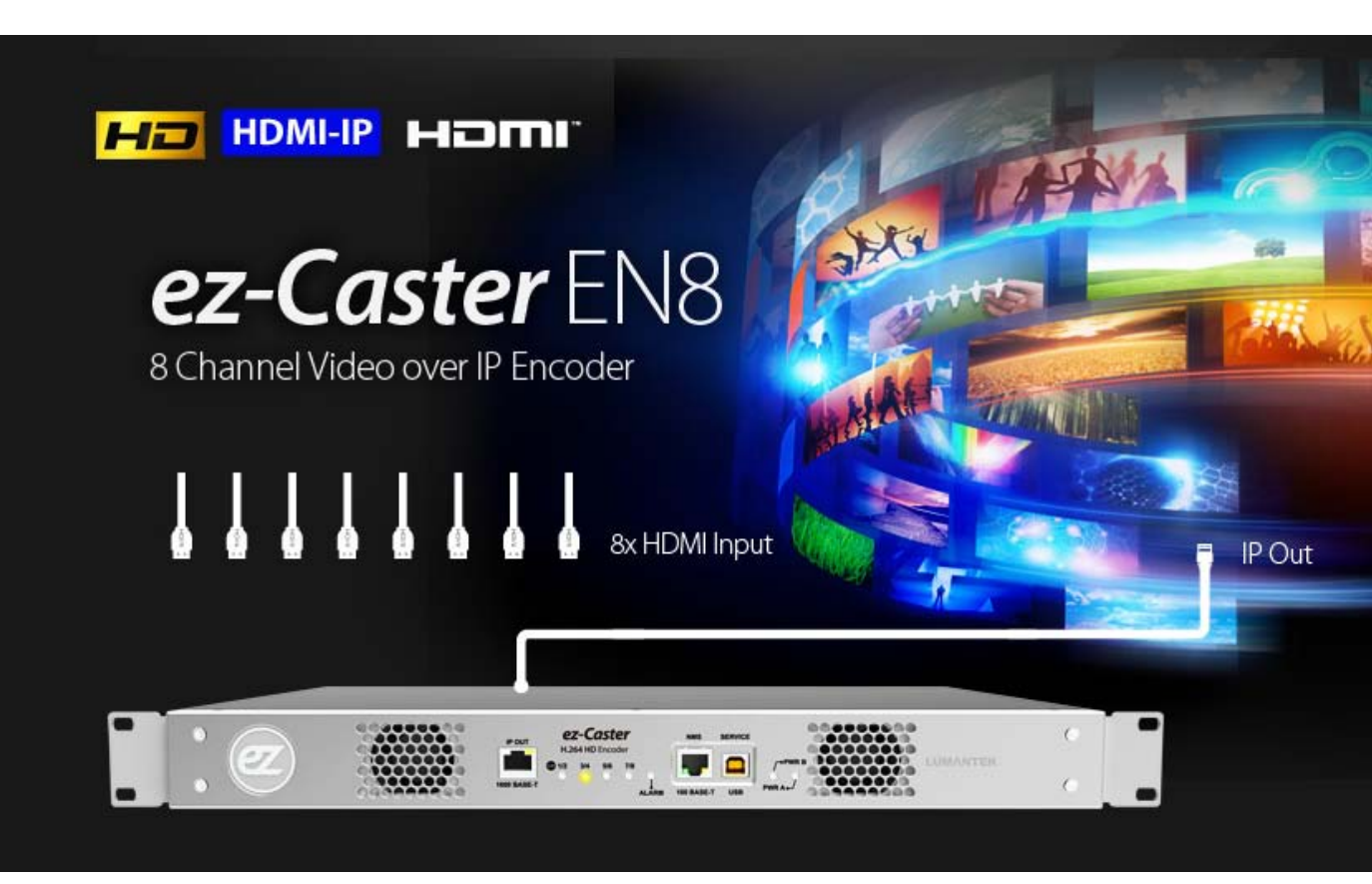

### ez-Caster EN8 – HDMI-IP H.264 Encoder Manual

Revision Number: 1.1.0 Distribution Date: January. 2017

Copy Rights

Copyright © 2006~2016 LUMANTEK Co., Ltd. All Rights Reserved

This document contains information that is proprietary to LUMANTEK.CO., LTD. The information in this document is believed to be accurate and reliable; however, LUMANTEK assumes no responsibility or liability for any errors or inaccuracies that may appear in this document, nor for any infringements of patents or other rights to third parties resulting from its use.

This publication may contain technical issues, inaccurate information or typos. These will be revised in revised edition, if there is any. No part of this publication is subject to be reproduced, stored in retrieval system, or transmitted in any forms, or any means without the prior consent by Lumantek.

#### Trademarks

HD ENCODULATOR <sup>™</sup>, SD ENCODULATOR <sup>™</sup> LUMANTEK Logo, Mega Cruiser<sup>™</sup>, ORIX<sup>™</sup>, X-Cruiser<sup>™</sup>, DTA-Plus<sup>™</sup>, Media Blaster<sup>™</sup>, are Trademarks of Lumantek. Co., Ltd.

Any other trademarks than stated above in this document belongs to its pertinent corporation.

#### **Warranty Period**

Lumantek's products comes with One(1) year limited warranty. Please contact below if you need more information.

LUMANTEK CUSTOMER SERVICES

gs@lumantek.com / TEL:02-6947-7429 / FAX:02-6947-7440

#### **Installation Precautions**

This page states the safety measures the users must take to avoid circumstances where the system may occur physical damages or injuries. Please THOROUGHLY go over this page before the system installation/operation.

#### **General Precautions**

- Maintain dust FREE condition during and after System Installation/Operation.
- Please place the system cover in a safe location when opened.
- Securely stow tools and cables away from the passages.
- Avoid wearing loosened clothes or accessories during installation/Operation.
- Avoid any unnecessary actions that may damage/harm system or personnel.
- Do NOT open the system unless advised by Lumantek representative. Lumantek takes no responsibility on units with broken RMA seals.

#### **Power Precautions**

- Please check cable overload before connecting the system to the power supply.
- Avoid wearing metal accessories (Rings, Earrings) connecting system to the power source.
- Avoid operating on wet floors. Make sure power extension cables, floors, and instruments are grounded and in a safe operating condition.

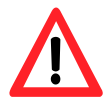

- Please discharge static electricity by touching grounding metals before starting hardware installation.
- The grounding parts must be disassembled last.
- Manufacture takes no responsibilities on Direct/Indirect losses or damages due to use of inappropriate parts or services by unauthorized service provider
- Supplying power during the system installation may cause damages to the system and personnel.

#### **AC Power Precautions**

- This unit utilizes AC power, the cord comes with a grounding function.
- Please connect the system to the power socket with groundings.
- Use Green/Yellow 0.75mm2 (18AWG) or higher grade grounding cables.
- Do NOT block power sockets with tools or boxes. Please keep it clear at all times.

## Contents

| 1.  | Introduction                             | 5  |
|-----|------------------------------------------|----|
| 2.  | Specification                            | 6  |
| 3.  | Product Description                      | 7  |
| 3.1 | . Product Parts Name                     | 7  |
| 3.2 | . Components                             | 8  |
| 4.  | Product Operation                        | 9  |
| 4.1 | . Status LED                             | 9  |
| 4.2 | . NMS Control                            | 10 |
| Арр | pendix #1 : Input and Output Resolutions | 19 |
| Арр | pendix #2 : GOP Structure                | 20 |
| Арр | pendix #3 : Audio codec & rate           | 20 |

## ez-Caster EN8 – 8CH H.264 Video-IP Encoder

H.264 8CH HD Encoder

#### 1. Introduction

ez-Caster EN8 is 8 channels H.264 HD Encoder. It consists of HDMI inputs and IP output. it supports H.264 Video compression and MPEG-1 Layer2, MPEG-2 AAC, MPEG-4 AAC for Audio compression.

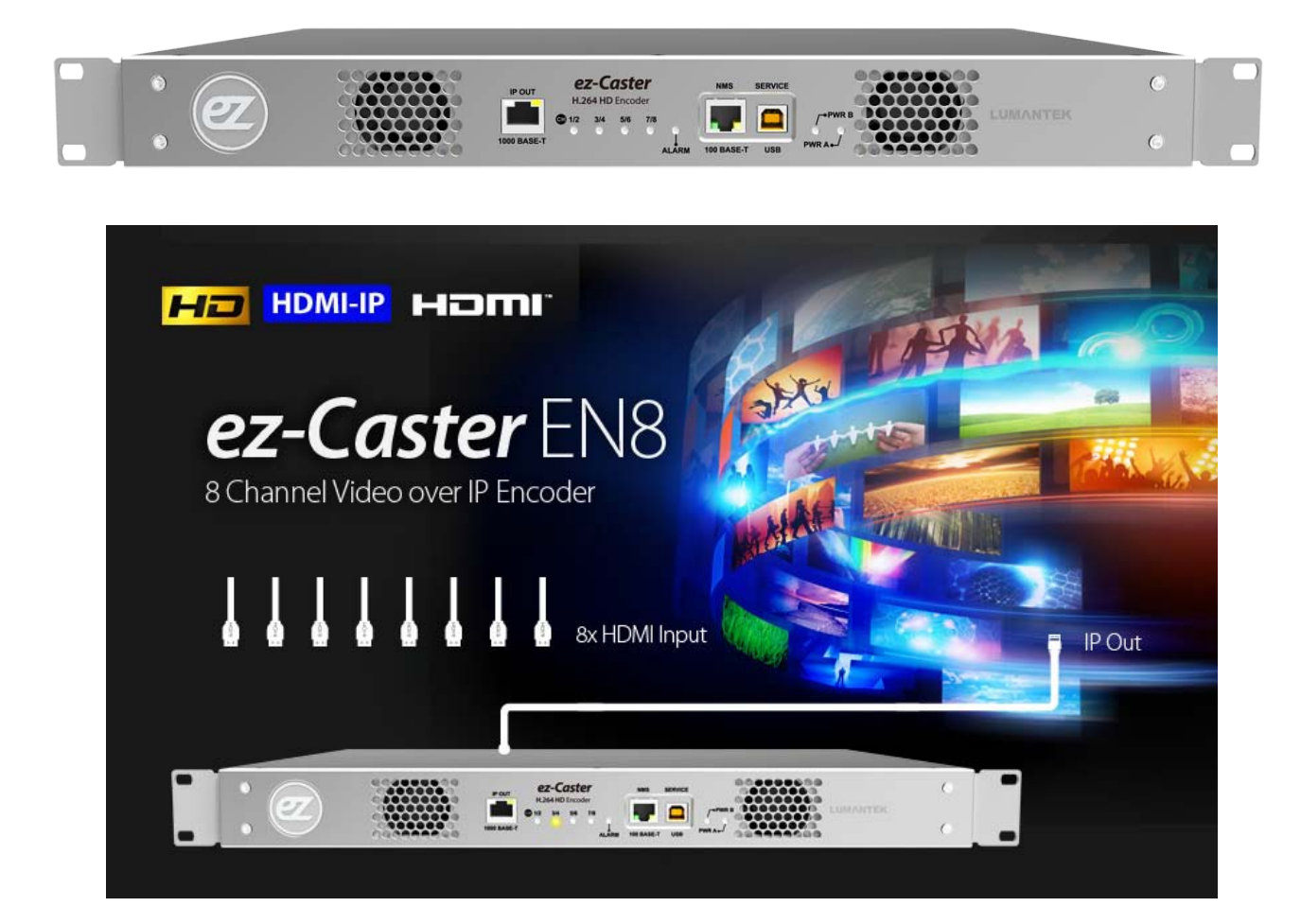

#### 2. System Specification

| TS MUX/<br>System    | System Delay<br>Normal mode : 150ms + (300ms/500ms/1000ms)<br>Low latency mode : 120ms<br>TS Bit-rate : 4 ~ 20 Mbps                                                                                                    |
|----------------------|----------------------------------------------------------------------------------------------------|
| Video Encoder        | Support Input Resolutions<br>- 1920x1080@60i/59i/50i/30p/29p/25p/24p/23p<br>- 1280x720@60p/59p/50p<br>- 720x480@60i/59i<br>- 720x576@50i<br>Automatic Resolution Detection<br>Support for resolution conversion (refer to <u>Appendix #A</u> )<br>Video bit rate: 3.5~18 Mbps.<br>TS ID, PMT/PCR/VIDEO/AUDIO PID modifiable<br>Profile : HD (HP@L4)/ SD(HP@L3)<br>Advanced Settings(option)<br>Support GOP structure setting (refer to <u>Appendix #B</u> ):<br>Normal mode/Low latency mode configuration<br>CPB Delay (300ms/500ms/1000ms) configuration |
| Audio Encoder        | MPEG1 Layer II Stereo Encoder<br>Output bit rate: 64/96/112/128/160/192/224/256/320/384 Kbps<br>Encoding sample rates : 48KHz<br>MPEG2 AAC, MPEG4 AAC<br>Output bit rate : 48 ~512 Kbps<br>Audio sample rate: 48KHz                                                                                                    |
| TS over IP<br>Output | <ul> <li>Ethernet 1000Base-T</li> <li>Connector: RJ-45</li> <li>Streaming Protocol : MPEG2-TS/UDP</li> <li>Transport Protocol : UDP, Unicast or Multicast</li> <li>Unicast, Multicast</li> </ul>                                                                                                    |
| Management           | <ul> <li>Windows Application (NMS)</li> <li>Ethernet 10Base-T/100Base-TX</li> <li>Support USB 2.0</li> </ul>                                                                                                    |
| Physical             | <ul> <li>Dimension: 45(H) X 420(W) X 290(D) (excluding connectors)</li> <li>Temperature: 0~45 °C</li> <li>Weight:2.1Kg</li> <li>Power Consumption: 30W(max.)</li> </ul>                                                                                                    |

#### 3. Product description

3.1. Product Parts Name

< ez-Caster EN8 Main frame – Front>

< ez-Caster EN8 Main frame – Rear >

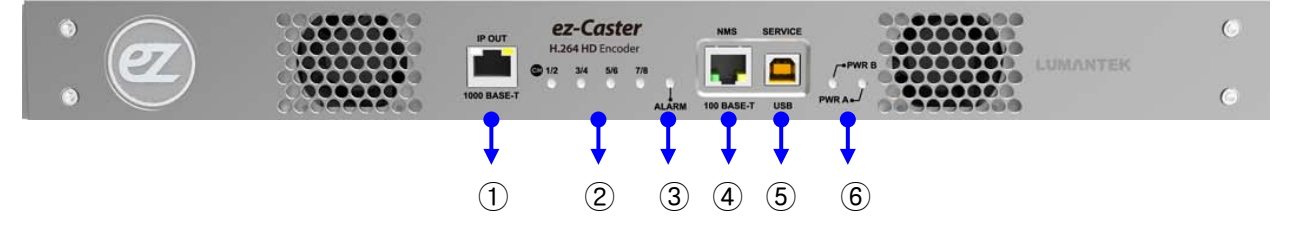

- ① IP OUT : H.264 IP Output LAN Port (1000Base-T full-duplex).
- 2 LINK LED : Ch1/Ch2, Ch3/Ch4, Ch5/Ch6, Ch7/Ch8 State LED.
- ③ ALARM LED : light up when problem occurs.
- ④ NMS : LAN port for device control (10BaseT/100BaseTX half/full duplex).
- (5) SERVICE : Port for firmware update (USB2.0).
- 6 PWR LED : POWER LED(PWR A/PWR B).

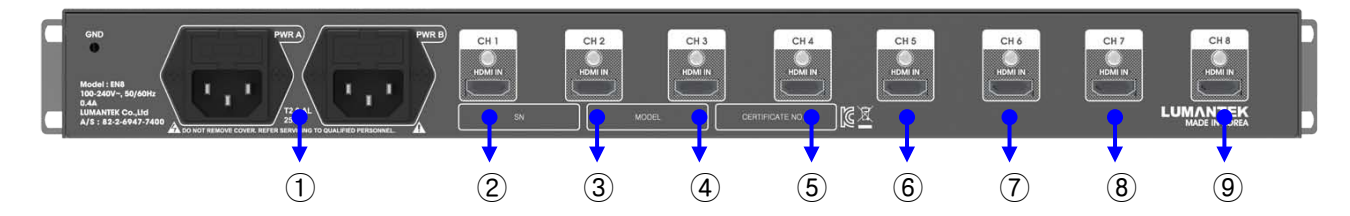

- 1 PWR A, PWR B : Redundancy power
- 2 CH1 : HDMI Input 1
- ③ CH2 : HDMI Input 2
- (4) CH3 : HDMI Input 3
- 5 CH4 : HDMI Input 4
- 6 CH5 : HDMI Input 5
- 7 CH6 : HDMI Input 6
- 8 CH7 : HDMI Input 7
- 9 CH8 : HDMI Input 8

#### 3.2. Components

This product is composed of followings

- ① ez-Caster EN8 Main Frame.
- ② AC Power Cord : 220V AC Power Cord.

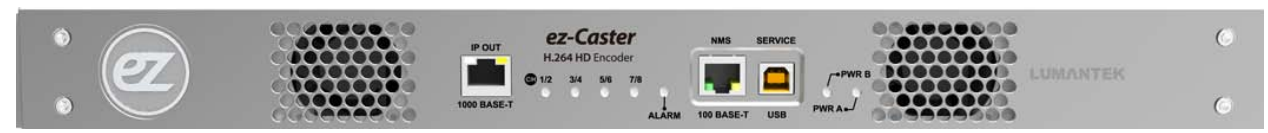

ez-Caster EN8 Main Frame

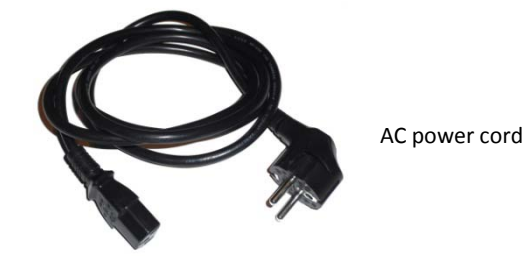

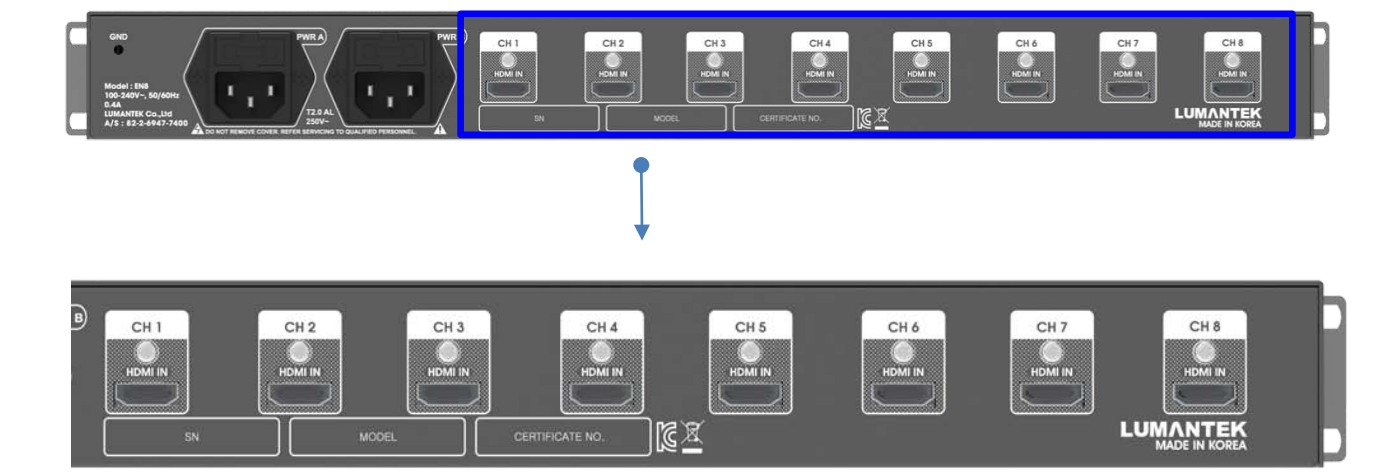

#### 4. Product Operation

#### 4.1. Status LED

Normal, Status LED is GREEN and RED indicate Alarm.

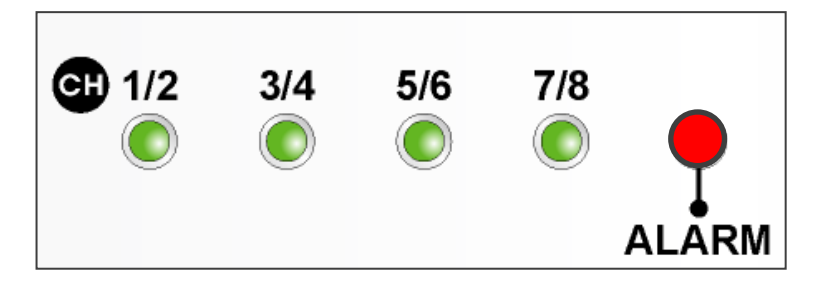

CH 1/2 LED - indicates LAN active Status of CH1 and CH2. CH 3/4 LED - indicates LAN active Status of CH3 and CH4. CH 5/6 LED - indicates LAN active Status of CH5 and CH6. CH 7/8 LED - indicates LAN active Status of CH7 and CH8. ALARM - indicates internal error.

\* Note: it will flash during firmware upgrade.

#### 4.2. NMS control

Execute NMS software to connect the device and change the setting. (Further information and operation will be added later)

#### 1) UI Description

| EN8 NMS v1.1.4.0  |                   |                         |                     |          |                         |                    |         |                         |                     |          |
|-------------------|-------------------|-------------------------|---------------------|----------|-------------------------|--------------------|---------|-------------------------|---------------------|----------|
| #1+1              |                   |                         |                     |          |                         |                    |         |                         |                     |          |
| Ethernet COM 2    |                   |                         |                     |          |                         |                    |         |                         |                     |          |
| IP Address 192    | 2.168.10.160 Port | 50300 Discon            | nect 3              |          |                         |                    |         |                         |                     |          |
| Device Informatio | n 4               | Ch.1 11                 | Encoder             | PID 1    | Ch.2                    | Encoder            | PID     | Ch.3                    | Encoder             | PID      |
| Version 1.        | 1.1               | Source IP Addr.<br>Port | 192.168.10<br>50000 | 0.161    | Source IP Addr.<br>Port | 192.168.1<br>50001 | 10.161  | Source IP Addr.<br>Port | 192.168.10<br>50002 | 0.161    |
| Mac Address       |                   | Destination IP Addr.    | 239.0.0.2           | 8        | Destination IP Addr.    | 239.0.0.2          |         | Destination IP Addr.    | 239.0.0.2           |          |
| NMS DE            | 8-80-39-99-68-41  | Port                    | 50000               |          | Port                    | 50001              |         | Port                    | 50002               |          |
| Host D            | 8-80-39-99-75-90  | Input Resolution        | unlocked            |          | Input Resolution        | unlocked           |         | Input Resolution        | unlocked            |          |
|                   |                   | Output Resolution       | 1920x1080           | 60i      | Output Resolution       | 1920x108           | 10 60i  | Output Resolution       | 1920x1080           | ) 60i    |
| NMS Setting       |                   | System Rate             | 15000               | Kbps     | 9 System Rate           | 1500               | 00 Kbps | System Rate             | 1500                | ) Kbps   |
| IP Address        | 192.168.10.160    | Video Rate              | 12000               | ) Kbps   | Video Rate              | 1200               | 00 Kbps | Video Rate              | 1200                | ) Kbps   |
| Subnet Mask       | 255.255.255.0     | Audio Rate              | 128                 | 3 Kbps   | Audio Rate              | 12                 | 28 Kbps | Audio Rate              | 120                 | 8 Kbps   |
| Gateway           | 192.168.10.1      | Audio Codec             | MPEGZ AA            |          | Audio Codec             | MPEGZ AV           | AC      | Audio Codec             | MPEGZ AA            | <u> </u> |
| Port              | 50300             |                         |                     | ready    |                         |                    | ready   |                         |                     | ready    |
|                   | Setting           | Ch.5                    | Encoder             | PID      | Ch.6                    | Encoder            | PID     | Ch.7                    | Encoder             | PID      |
| Host Setting      |                   | Source IP Addr.         | 192.168.10          | 0.161    | Source IP Addr.         | 192.168.1          | 10.161  | Source IP Addr.         | 192.168.10          | 0.161    |
| Trose occurry     |                   | Port                    | 50004               |          | Port                    | 50005              |         | Port                    | 50006               |          |
| IP Address        | 192.168.10.161    | Destination IP Addr.    | 239.0.0.2           |          | Destination IP Addr.    | 239.0.0.2          |         | Destination IP Addr.    | 239.0.0.2           |          |
| Subnet Mask       | 255.255.255.0     | Port                    | 50004               |          | Port                    | 50005              |         | Port                    | 50006               |          |
| Gateway           | 192.168.10.1      | Input Resolution        | unlocked            |          | Input Resolution        | unlocked           |         | Input Resolution        | unlocked            |          |
|                   | Setting           | Output Resolution       | 1920x1080           | 60i      | Output Resolution       | 1920x108           | 10 60i  | Output Resolution       | 1920×1080           | ) 60i    |
|                   |                   | System Rate             | 15000               | ) Kbps   | System Rate             | 1500               | 00 Kbps | System Rate             | 1500                | ) Kbps   |
|                   |                   | Video Rate              | 12000               | ) Kbps   | Video Rate              | 1200               | 00 Kbps | Video Rate              | 1200                | ) Kbps   |
|                   | Message 7         | Audio Rate              | 128                 | 3 Kbps   | Audio Rate              | 12                 | 28 Kbps | Audio Rate              | 128                 | 8 Kbps   |
|                   |                   | Audio Codec             | MPEG2 AA            | <u>c</u> | Audio Codec             | MPEG2 A            | AC      | Audio Codec             | MPEG2 AA            | C        |
|                   |                   |                         |                     | ready    |                         |                    | ready   |                         |                     | ready    |
|                   |                   |                         |                     |          |                         |                    |         |                         |                     |          |

- ① Device selection, using "+" user can add device...
- ② Select connection method(Ethernet / COM port, refer to 2-2 NMS connection method)
- ③ Connection button (Connect/Disconnect toggles depending on connection status )
- ④ Display EN8 model number and firmware version
- 5 EN8 NMS IP configuration
- 6 Source setting for UDP when it Streaming
- Check message of EN8 (only work when it is connected through COM)
- 8 Destination for Streaming IP information
- 9 Encoder information
- 10 Encoder status (wait, ready, play)
- 1 Encoder setting button
- 12 PID setting button

#### 2) NMS Connection

• COM port(USB) connection

| Ethernet COM               | <br>    |  |
|----------------------------|---------|--|
| Serial Port COM28<br>COM28 | Connect |  |
| Device Inform              | Encoder |  |

- ① Connect PC and EN8 by USB cable
- ② On Connection Tab click COM(A).
- ③ Chose available Com port from drop box (B).
- ④ Click Connect(C).

When user connecting to EN8 for the first time, user may need to to set NMS IP.
Using COM port to connect and then set NMS IP. Afterward use Ethernet port.
in order to connect COM port, CDM v2.12.06 WHQL Certified.exe must be installed.

#### Connect by Ethernet

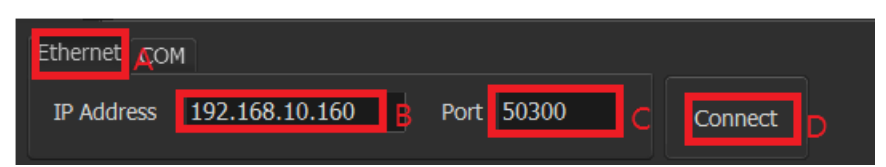

- ① Connect Lan cable to NMS, PC and EN8 have to be in same Network.
- 2 Click Ethernet TAB (A).
- ③ Enter the NMS IP Address (B) and port(C) for EN8.
- ④ Click Connect (D) button to connect.

% default settings of NMS IP Address is 192.168.10.160, and Port 50300.

#### 3) EN8 IP Setting

#### • EN8 IP setting

① NMS Setting : EN8 NMS socket setting for Window NMS Program

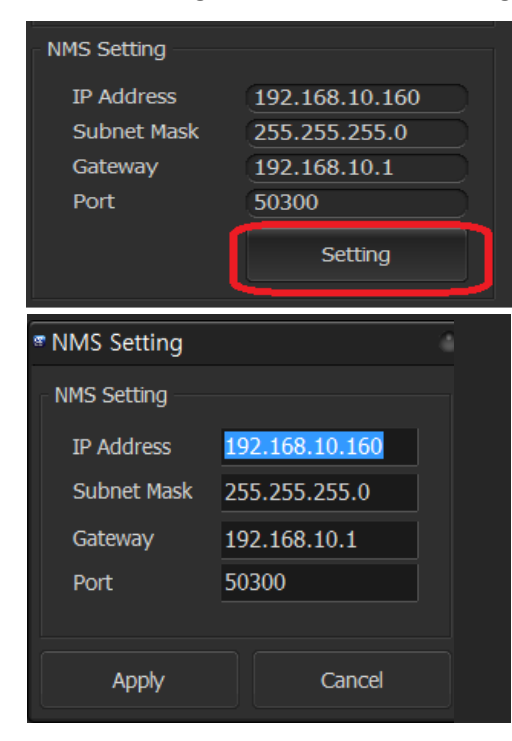

Press "Setting" Button in the NMS Setting section.

Enter setting value of EN8 NMS socket and press "Apply".

※ 1. EN8 does not support DHCP, so be careful not to collide IP addresses.

※ 2. Default NMS socket value showing on the Picture.

#### ② Host setting : EN8 streaming socket

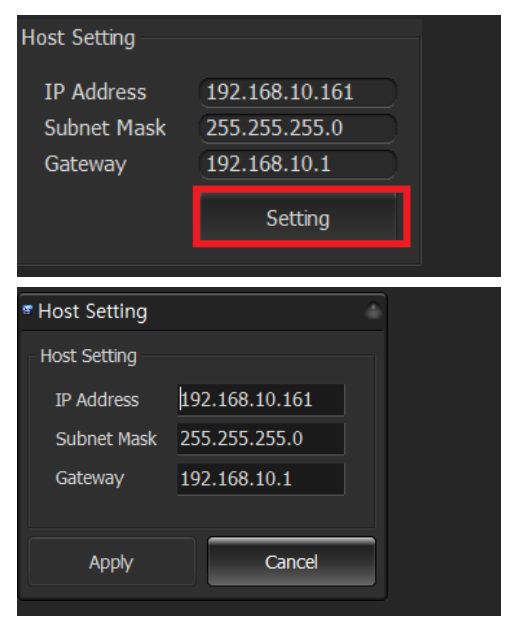

Press "Setting" in the Host Setting section.

Press "Apply" after entering Streaming socket information of EN8.

#### \* Setting for Port each channel.

| • Ch.2 Encoder Setting                        |      |
|-----------------------------------------------|------|
| Encoder Info                                  |      |
| Model EN8-HDMI Firmware Version 0.0.0         |      |
| HDMI Input State unlocked                     |      |
| IP Setting                                    |      |
| Source IP Address A 192.168.10.161 Port 50001 | В    |
| Destination IP Address 239.0.0.2 Port 50001   |      |
| Encoder Setting                               |      |
| Output Resolution unlocked                    | •    |
| System Rate 15000 Kbps Video Rate 12000 Kb    | ops  |
| (4000~20000 Kbps) (3500~18000 Kb              | ops) |
| Audio Rate 128 Kbps Audio Codec MPEG2 AAC     | •    |
| (48~512 Kbps, Recommand : 128 Kbps)           |      |
| Encoder Mode Normal Mode                      | •    |
| GOP Size 15 (6~63) GOP Adaptive 3             |      |
| GOP Structure I Br B B P  CPB Delay 0.3 sec   |      |
|                                               |      |
| Apply Cancel                                  |      |

• (A) Above IP Address were already set in previous "Host setting" therefore it can not be change in this section.

• (B) Source port for each channel.

\* Refer to "Destination setting" for setting issue of streaming source.

- Destination Setting :
- Set for each channel's IP and Port value for destination of streaming data.

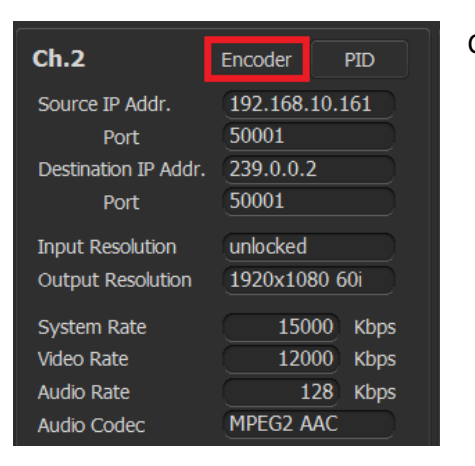

Click the encoder button of the channel you want to set.

| Ch.2 Encoder                          | Setting                        |       |  |  |  |  |  |  |  |  |
|---------------------------------------|--------------------------------|-------|--|--|--|--|--|--|--|--|
| Encoder Info                          |                                |       |  |  |  |  |  |  |  |  |
| Model EN8-HDMI Firmware Version 0.0.0 |                                |       |  |  |  |  |  |  |  |  |
| HDMI Input State unlocked             |                                |       |  |  |  |  |  |  |  |  |
| IP Setting                            |                                |       |  |  |  |  |  |  |  |  |
| Source IP Address                     | 192.168.10.161 Port 50001      |       |  |  |  |  |  |  |  |  |
| Destination IP Add                    | ress 239.0.0.2 Port 50001      |       |  |  |  |  |  |  |  |  |
| Encoder Setting                       |                                |       |  |  |  |  |  |  |  |  |
| Output Resolution                     | unlocked                       | •     |  |  |  |  |  |  |  |  |
| System Rate                           | 15000 Kbps Video Rate 12000    | Kbps  |  |  |  |  |  |  |  |  |
| (40                                   | 00~20000 Kbps) (3500~18000     | Kbps) |  |  |  |  |  |  |  |  |
| Audio Rate                            | 128 Kbps Audio Codec MPEG2 AAC | •     |  |  |  |  |  |  |  |  |
| (48~512 Kbps, Red                     | command : 128 Kbps)            |       |  |  |  |  |  |  |  |  |
| Encoder Mode                          | Normal Mode                    | -     |  |  |  |  |  |  |  |  |
| GOP Size                              | 15 (6~63) GOP Adaptive 3       |       |  |  |  |  |  |  |  |  |
| GOP Structure                         | I Br B B P 🔻 CPB Delay 0.3 sec | •     |  |  |  |  |  |  |  |  |
|                                       |                                |       |  |  |  |  |  |  |  |  |
|                                       | Apply Cance                    | el    |  |  |  |  |  |  |  |  |
|                                       |                                |       |  |  |  |  |  |  |  |  |

Enter Destination IP Address and Port and then press "Apply".

Make sure that Destination IP address or port are different for each channels.
Need to set the IP differently, or set the Port for a different value.

| Ch.7 Encoder Setting                                                                                       |
|----------------------------------------------------------------------------------------------------|
| Encoder Info                                                                                               |
| Model EN8-HDMI A Firmware Version 1.0.2 B                                                                  |
| HDMI Input State 1920x1080 60i                                                                             |
| IP Setting                                                                                                 |
| Source IP Address 192.168.10.161 Port 50006                                                                |
| Destination IP Address 239.0.0.2 Port 50001                                                                |
| Encoder Setting<br>Output Resolution 1920x1080 60i                                                         |
| System Rate 15000 Kbps Video Rate 12000 Kbps<br>(4000~20000 Kbps) (3500~18000 Kbps)                        |
| Audio Rate 128 Kbps Audio Codec MPEG2 AAC 👻                                                                |
| (48~512 Kbps, Recommand : 128 Kbps)                                                                        |
| Encoder Mode                                                                                               |
| GOP Size     15 (6~63)     GOP Adaptive     3       GOP Structure     I Br B B P     CPB Delay     0.3 sec |
| Apply Cancel                                                                                               |

4) Encoder setting for each channel.
※ After changing the Encoder setting on the NMS, it takes 10 seconds for the EN8 to be actually applied. Therefore we recommend user to set all other settings and NMS change in the end. (IP related settings are applied immediately)

A) Basic information
A: Model
B: Encoder firmware version
C: Detected Input

#### B) Output Resolution Setting

| e Ch.7 Encoder Setting                                              |
|---------------------------------------------------------------------|
| Encoder Info                                                        |
| Model EN8-HDMI Firmware Version 1.0.2                               |
| HDMI Input State 1920x1080 60i                                      |
| IP Setting                                                          |
| Source IP Address 192, 168, 10, 161 Port 50006                      |
| Destination IP Address 239.0.0.2 Port 50001                         |
| Encoder Setting                                                     |
| Output Resolution 1920x1080 60i 🗸                                   |
| System Rate 1920x1080 60i<br>1920x1080 30p<br>(4000, 1280x720 30p ) |
| Audio Rate                                                          |
| (48~512 Kbps, Recommand : 128 Kbps)                                 |
| Encoder Mode                                                        |
| GOP Size 15 (6~63) GOP Adaptive 3 -                                 |
| GOP Structure I Br B B P   CPB Delay 0.3 sec                        |
|                                                                     |
| Apply Cancel                                                        |

- Clicking on "Output Resolution" drop box, it will display list of the resolutions that can be output from the detected input. (refer to <u>Appendix A</u>)

- If user do not specified the output resolution, the output resolution will follow default resolution. The default values are set according to the following rules:

a. If previously set "Output Resolution" was the resolution that can be output from the current input resolution. It will be automatically set as output resolution.

b. If previously set "Output Resolution" was not resolution that can be output from current input resolution. It will be automatically set both input and output same resolution.

#### C) Bit-rate Setting

| Ch.7 Encoder Setting                                                                    |              |  |  |  |  |  |  |  |
|-----------------------------------------------------------------------------------------|--------------|--|--|--|--|--|--|--|
| Encoder Info<br>Model EN8-HDMI Firmware Version 1.0.2<br>HDMI Input State 1920x1080 60i |              |  |  |  |  |  |  |  |
| IP Setting                                                                              |              |  |  |  |  |  |  |  |
| Source IP Address 192.168.10.161 Port                                                   | 50006        |  |  |  |  |  |  |  |
| Destination IP Address 239.0.0.2 Port                                                   | 50001        |  |  |  |  |  |  |  |
| Encoder Setting                                                                         |              |  |  |  |  |  |  |  |
| Output Resolution 1920x1080 60i                                                         | <u> </u>     |  |  |  |  |  |  |  |
| System Rate 15000 Kbps Video Rate                                                       | 12000 (bps   |  |  |  |  |  |  |  |
| (4000~20000 Kbps) (3500                                                                 | ~18000 Kbps) |  |  |  |  |  |  |  |
| Audio Rate 128 Laps Audio Codec MPEG2                                                   | AAC 🔻        |  |  |  |  |  |  |  |
| (48~512 Kbps, Recommand : 128 Kbps)                                                     |              |  |  |  |  |  |  |  |
| Encoder Mode Normal Mode                                                                |              |  |  |  |  |  |  |  |
| GOP Size 15 (6~63) GOP Adaptive 3                                                       | -            |  |  |  |  |  |  |  |
| GOP Structure I Br B B P  CPB Delay 0.3                                                 | 3 sec 🔹      |  |  |  |  |  |  |  |
|                                                                                         |              |  |  |  |  |  |  |  |
| Apply                                                                                   | Cancel       |  |  |  |  |  |  |  |

- A: Entire bit-rate of TS
- B: Video rate(ES standard )
- C: Audio rate(ES standard)
- Please refer to <u>Appendix C</u> for configurable Audio codec.

※ A > B + C must be satisfied, B and C are ES standard whereas A is TS standard. Therefore A should be set a little bit more value for the margin.

#### D) Encoder Mode Setting

| Ch.7 Encoder       | Setti    | ng          |                               |       |          |       |
|--------------------|----------|-------------|-------------------------------|-------|----------|-------|
| Encoder Info       |          |             |                               |       |          |       |
| Model              | EN8-     |             | Firmware Ve                   | rsion | 1.0.2    |       |
| HDMI Input State   | 1920     | x1080 60i   |                               |       |          |       |
| IP Setting         |          |             |                               |       |          |       |
| Source IP Address  |          | 192.168.1   | 10.161                        | Port  | 50006    |       |
| Destination IP Add | ress     | 239.0.0.2   |                               | Port  | 50001    |       |
| Encoder Setting    |          |             |                               |       |          |       |
| Output Resolution  | 19       | 20×1080 6   | 50i                           |       |          | -     |
| System Rate        | 15       | 000 Kbps    | Video Rate                    |       | 12000    | Kbps  |
| (4                 | 000~20   | )000 Kbps)  |                               | (350  | 00~18000 | Kbps) |
| Audio Rate         |          | 128 Kbps    | Audio Codec                   | MPEG  | 2 AAC    | -     |
| (48~512 Kbps, Re   | comma    | nd : 128 Ki | bps)                          |       |          |       |
| Encoder Mode       | No       | ormal Mode  | :                             |       |          |       |
|                    | No       | rmal Mode   |                               |       | _        |       |
| GOP Size           | Lo       | w Delay Mo  | ode                           |       |          |       |
| GOP Structure      | I Br B E | 3 P         | <ul> <li>CPB Delay</li> </ul> | у [   | 0.3 sec  |       |
|                    |          |             |                               |       |          |       |
|                    |          |             | Apply                         |       | Cano     | el    |

Set the delay mode between the Encoder input and output.

- Normal mode: default mode, Delay is controlled by CPB Delay(Refer to <u>CPB Delay</u> <u>Setting</u>).

- Low Delay Mode: there are few constrains but this mode is minimum latency.

#### E) GOP setting

| * Ch.7 Encoder Setting                                                                                                    | <sup> </sup>                                                                                                    |  |  |  |
|----------------------------------------------------------------------------------------------------|----------------------------------------------------------------------------------------------------|--|--|--|
| Encoder Info           Model         EN8-HDMI         Firmware Version         1.0.2           HDMI Input State         1920x1080 60i         1.0.2                                               | Encoder Info<br>Model EN8-HDMI Firmware Version 1.0.2<br>HDMI Input State 1920x1080 60i                                                                                |  |  |  |
| IP Setting         Port         50006           Source IP Address         192.168.10.161         Port         50006           Destination IP Address         239.0.0.2         Port         50001 | IP Setting           Source IP Address         192.168.10.161         Port         50006           Destination IP Address         239.0.0.2         Port         50001 |  |  |  |
| Encoder Setting<br>Output Resolution 1920x1080 60i   System Rate 15000 Kbps Video Rate 12000 Kbps<br>(4000~20000 Kbps) (3500~18000 Kbps)                                                          | Encoder Setting<br>Output Resolution 1920x1080 60i<br>System Rate 15000 Kbps Video Rate 12000 Kbps<br>(4000~20000 Kbps) (3500~18000 Kbps)                              |  |  |  |
| Audio Rate     128     Kbps     Audio Codec     MPEG2 AAC       (48~512 Kbps, Recommand : 128 Kbps)       Encoder Mode     Normal Mode                                                            | Audio Rate     128 Kbps     Audio Codec     MPEG2 AAC       (48~512 Kbps, Recommand : 128 Kbps)       Encoder Mode                                                     |  |  |  |
| GOP Size A 15 (6~63) GOP Adaptive 0<br>GOP Structure 18 B P CPB Delay 0.3 sec<br>IB B P B<br>IB P B Archive Created                                                                               | GOP Size A 15 (6~63) GOP Adaptive 3 C<br>GOP Structure I Br B B P CPB Delay 2<br>3                                                                                     |  |  |  |
| I Br B B P Apply Cancel                                                                                                    | Apply Cancel                                                                                                    |  |  |  |

- GOP Size value should be set between 6~63.
- When GOP Adaptive value is 0

If GOP Structure is IBBP or IPPP then the GOP Size should be a multiple of 3.

If GOP Structure is IBP, then the GOP Size should be a multiple of 2.

If GOP Structure is IBrBBP, then the GOP Size should be a multiple of 4.

- When GOP Adaptive is 2

GOP Structure can only select IBrBBP and the actual output GOP size of the stream is maintained at a value of +/-3 from the input value.

- When GOP Adaptive is 3

GOP Structure can only select IBrBBP and the actual output GOP size of the stream is maintained at a value of +3 from the input value.

- Default value of GOP Size=15, GOP Adaptive=3, GOP Structure= I Br B B P.
- If GOP Adaptive is not 0, GOP Size may not be a multiple of 4.
- It can not be set in Low Delay mode.
- For more detailed information please refer to Appendix B

#### F) CPB Delay Setting

| Ch.7 Encoder Se                                                                         | tting          |                               |        |         | 0     |  |  |  |
|-----------------------------------------------------------------------------------------|----------------|-------------------------------|--------|---------|-------|--|--|--|
| Encoder Info<br>Model EN8-HDMI Firmware Version 1.0.2<br>HDMI Input State 1920x1080 60i |                |                               |        |         |       |  |  |  |
| IP Setting                                                                              |                |                               |        |         |       |  |  |  |
| Source IP Address                                                                       | 192.168.1      | 10.161                        | Port   | 50006   |       |  |  |  |
| Destination IP Address                                                                  | s 239.0.0.2    |                               | Port   | 50001   |       |  |  |  |
| Encoder Setting                                                                         |                |                               |        |         |       |  |  |  |
| Output Resolution                                                                       | 1920x1080 e    | 50i                           |        |         | -     |  |  |  |
| System Rate                                                                             | 15000 Kbps     | Video Rate                    |        | 12000   | Kbps  |  |  |  |
| (4000                                                                                   | ~20000 Kbps)   |                               | (350   | 0~18000 | Kbps) |  |  |  |
| Audio Rate                                                                              | 128 Kbps       | Audio Codec                   | MPEG   | 2 AAC   | •     |  |  |  |
| (48~512 Kbps, Recom                                                                     | mand: 128 Ki   | bps)                          |        |         |       |  |  |  |
| Encoder Mode                                                                            | Normal Mode    | :                             |        |         | -     |  |  |  |
| GOP Size                                                                                | 15 <b>(</b> 6~ | 63) GOP Adap                  | tive 3 | }       | •     |  |  |  |
| GOP Structure I Br                                                                      | BBP            | <ul> <li>CPB Delay</li> </ul> | 0      | ).3 sec | -     |  |  |  |
|                                                                                         |                |                               | 0      | .5 sec  |       |  |  |  |
|                                                                                         |                | Apply                         | 1      | .0 sec  |       |  |  |  |

- Set the CPB (Coded Picture Buffer) Delay.

- Lower the value, lower the system delay and higher the value, the better the picture quality.

- Default value is 1.0second.
- Can not be set in Low Delay Mode.

### APPENDIX

#### #A. Supported input and output resolutions 59.94, 29 => 29.97, 23 => 23.98

|               | Out<br>put    | 1920×1080 |     |     |     | 1280×720 |     |     |     |     |     |     | 720x480 |     | 720x<br>576 |     |     |     |     |     |
|---------------|---------------|-----------|-----|-----|-----|----------|-----|-----|-----|-----|-----|-----|---------|-----|-------------|-----|-----|-----|-----|-----|
| Input         | Frame<br>rate | 60i       | 59i | 30p | 29p | 24p      | 23p | 50i | 25p | 60p | 59p | 30p | 29p     | 24p | 23p         | 50p | 25p | 60i | 59i | 50i |
| 1920x<br>1080 | 60i           | o         | -   | o   | -   | -        | -   | -   | -   | -   | -   | o   | -       | -   | -           | -   | -   | 0   | -   | -   |
|               | 59i           | -         | o   | -   | o   | -        | -   | -   | -   | -   | -   | -   | o       | -   | -           | -   | -   | -   | o   | -   |
|               | 30p           | -         | -   | o   | -   | -        | -   | -   | -   | -   | -   | o   | -       | -   | -           | -   | -   | -   | -   | -   |
|               | 29p           | -         | -   | -   | o   | -        | -   | -   | -   | -   | -   | -   | o       | -   | -           | -   | -   | -   | -   | -   |
|               | 24p           | -         | -   | -   | -   | o        | -   | -   | -   | -   | -   | -   | -       | o   | -           | -   | -   | -   | -   | -   |
|               | 23p           | -         | -   | -   | -   | -        | o   | -   | -   | -   | -   | -   | -       | -   | o           | -   | -   | -   | -   | -   |
|               | 50i           | -         | -   | -   | -   | -        | -   | o   | -   | -   | -   | -   | -       | -   | -           | -   | o   | -   | -   | o   |
|               | 25p           | -         | -   | -   | -   | -        | -   | -   | o   | -   | -   | -   | -       | -   | -           | -   | o   | -   | -   | -   |
| 1280x<br>720  | 60p           | -         | -   | -   | -   | -        | -   | -   | -   | o   | -   | -   | -       | -   | -           | -   | -   | -   | -   | -   |
|               | 59p           | -         | -   | -   | -   | -        | -   | -   | -   | -   | o   | -   | -       | -   | -           | -   | -   | -   | -   | -   |
|               | 50p           | -         | -   | -   | -   | -        | -   | -   | -   | -   | -   | -   | -       | -   | -           | o   | -   | -   | -   | o   |
| 720x<br>480   | 60i           | -         | -   | -   | -   | -        | -   | -   | -   | -   | -   | -   | -       | -   | -           | -   | -   | o   | -   | -   |
|               | 59i           | -         | -   | -   | -   | -        | -   | -   | -   | -   | -   | -   | -       | -   | -           | -   | -   | -   | o   | -   |
| 720x<br>576   | 50i           | -         | -   | -   | -   | -        | -   | -   | -   | -   | -   | -   | -       | -   | -           | -   | -   | -   | -   | o   |

#### **#B. GOP Structure**

#### - Frame Type

| I-Frame | <ul> <li>Construction of a single complete image without using prediction.</li> <li>The best quality picture, but the largest capacity (file size).</li> </ul>                                                                                                    |
|---------|----------------------------------------------------------------------------------------------------|
| P-Frame | <ul> <li>Use Forward Prediction.</li> <li>Contains the data of the part where the change occurred in previous I-frame or P-frame.</li> <li>if referred I-Frame or P-Frame data is lost then this P-frame data is lost too.</li> <li>The image quality is lower than [I-Frame]but capacity is smaller than I-Frame.</li> </ul> |
| B-Frame | <ul> <li>Use bidirectional prediction.</li> <li>Referred previous I-Frame and subsequent P-Frame or previous P-Frame and subsequent P-Frame.</li> <li>Loss together with referred Frame data.</li> <li>The most degraded image quality but the smallest capacity.</li> </ul>                                                  |

#### - What is GOP (Group of Picture)

Assemblage of a Key Frame (I-Frame) to next key frame.

```
ex) GOP Structure : I B B P, GOP size = 15
```

I B B P B B P B B P B B P B B P I... Frames are repeated in this form.

Generally, when GOP size increased resulted in increase of B-Frame. Consequently, image quality deteriorated but the size/capacity can be reduced. On the other hand, if GOP size reduced then B-Frame reduced and resulted in improvement on quality of image but the capacity(file size) increases. However, if the transmission bandwidth is small, reducing the GOP size may deteriorate the picture quality.

#### #C. Audio Codec and Rate

| MPEG-1 Audio Layer2 | 64, 96, 112, 128,b160, 192, 224, 256, 320, 384 (Kbps)<br>Default value : 128 Kbps |
|---------------------|-----------------------------------------------------------------------------------|
| MPEG-2 AAC / MPEG-4 | 48~512(kbps)                                                                      |
| AAC                 | Default value: 128 Kbps                                                           |